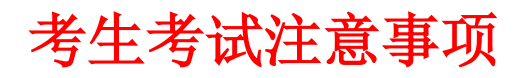

考生入口

考生登录学院官网下载考试客户端。

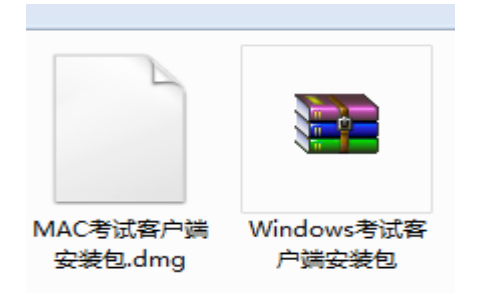

提前安装考试客户端和录音、录像设备。

## 考试流程

第一步:登录

考生打开考试客户端后,输入考试口令,在登录界面输入准考证号登录即可。(注:在登录 时段内才可以登录)

| 考试示                    | 例            |       |
|------------------------|--------------|-------|
| 登录时段: 2017/01/01 00:00 | - 2017/01/31 | 00:00 |
|                        |              |       |
|                        |              |       |
| 请输入准考证号                | 登录           | 立即注册  |

若考试未到登录时间,则登录框会处于灰色禁止填写状态。下方显示距离开考还有多久的倒 计时:

| 考<br><sup>登录时段: 2019/0</sup> | 远样的 | 01/30 12:00 |           |
|------------------------------|-----|-------------|-----------|
|                              |     |             |           |
| 请输入准考证号                      |     | 爱录          | 立即注册      |
| 离开考还有: 19: 20: 10            |     | 重           | ē看成绩? 点击进 |

第二步:填写信息 确认或填写完整自己的基本信息;

第三步: 答题&交卷 点击开始考试,进入考试界面;

| 默认单元 - 指示场次                                                                                                    |                         | 15歳 9 / 15 💿 09   28                                                                                                    |
|----------------------------------------------------------------------------------------------------|-------------------------|----------------------------------------------------------------------------------------------------|
| ■ 大子中級的時日,下面與股市協定面正确的?<br>■ 細胞性語 10月1日<br>● 中秋時高級的原月15<br>● 万時時高級的正月15<br>■ 成年時高級的近月15<br>「点面過程度性介容 多過國力口 単成競为○ | 論中元mill的miller          | Mill         Mill           1         2         3         4         5           0         7         6         5         6           1         6         7         6         5         6 |
|                                                                                                    | 点击这里结重考试<br>知有多单元则为结束单元 | . O                                                                                                    |
| 8-T 8-1                                                                                                    | 🔿 सार                   | 结束考试                                                                                                    |

考试界面有显示考试计时,考完后点击左下角"结束考试"即可交卷。

若考试包含多个单元,需先结束当前单元后进入下一单元的答题(注意:结束单元后不可在 返回修改该单元答案,请考生确认无误后再结束)

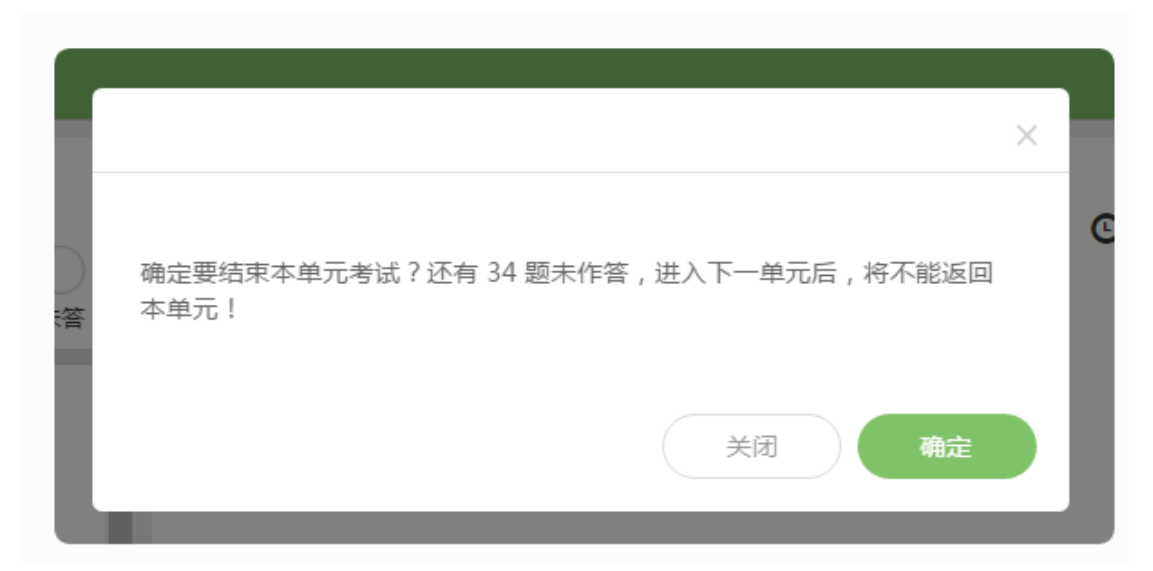

完成所有单元考试后,"结束考试"即可交卷。

提前登录和迟到登录 提前登录:

若考试有允许提前登录,则在考试时间未到时,准考证登录框为可填写状态;

| 若考试有允许提前登录,则在考试时间未到时,准考证登录框为可填写状态; |    |
|------------------------------------|----|
|                                    |    |
| 请输入准考证号                            | 受录 |
| 距离开考还有: 03 : 25                    |    |

此时,考生登录确认信息后,会出现开考倒计时,倒计时结束后自动进入考试:

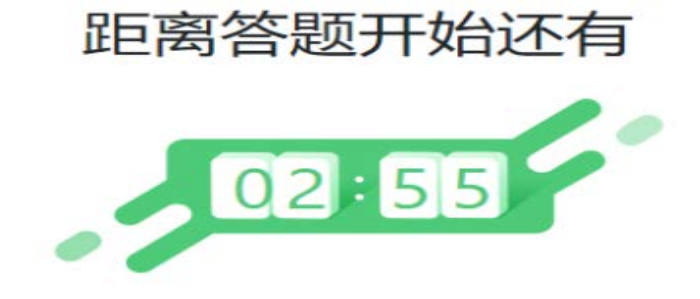

倒计时结束后,系统会自动进入答题页面。

迟到登录:

若考试限制考生迟到一定时间不可进行登录。则登录会提示"您已迟到……",如下图所示:

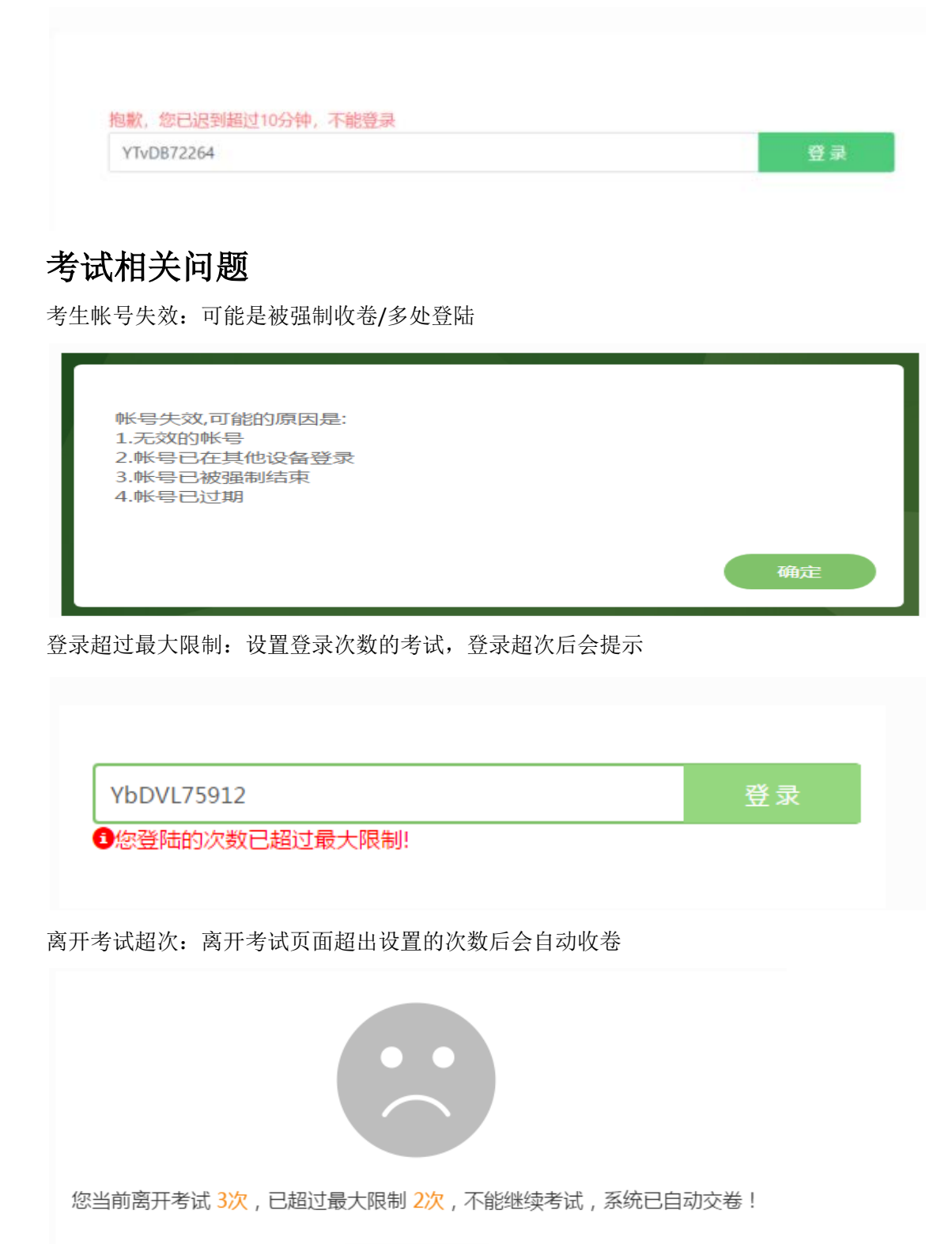

我知道了

网络连接中断:

考试过程中网络断开连接可能出现题目显示不正常/无法交卷,断网后的答题记录无法保存, 请考生一定要确保网络正常再进行考试。

网络断开一段时间后会弹框提示:

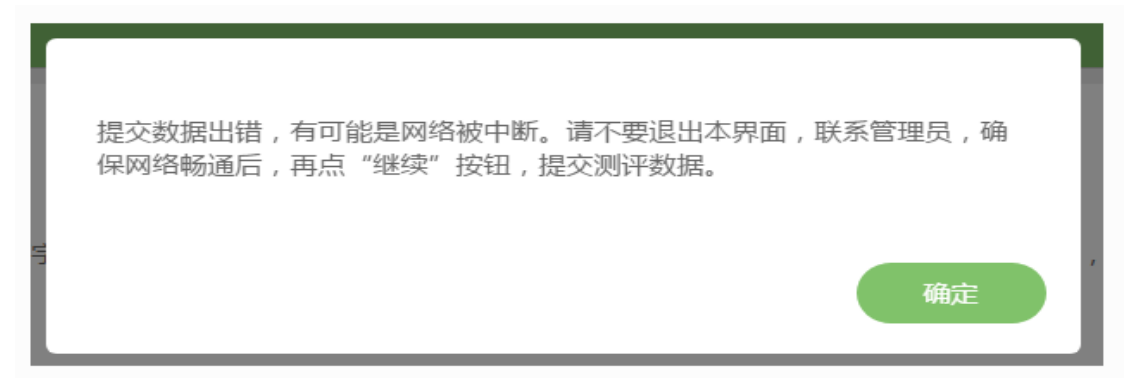

考生考试浏览器要求

易考支持所有主流浏览器,不论是何种操作系统或设备,只要是支持 HTML5 标准的浏览器 都可以正常使用。为了更好的用户体验,我们建议使用如下浏览器:

电脑端(包括 Mac):

Chrome 浏览器 64.0 及以上版本 Firefox (火狐浏览器) 54.0 及以上版本 Safari9.0 及以上版本

L

含视频监控考试浏览器要求 注意:考试开启视频监控功能(或试卷含录音题),则对考生考试的浏览器和设备有一定要求。

浏览器要求:

电脑端(包括 Mac):

Chrome64.0 及以上版本 Firefox55.0 及以上版本 Safari11.0 及以上版本

很多国产浏览器大部分情况下可以正常使用易考,但不一定支持视频监控功能和录音题。

我们推荐使用 Chrome 或者 FireFox 浏览器,并更新到最新版本,以便获得最佳的跨平台支持。

视频监控考时考生登录界面 当考生使用正确的浏览器和设备打开考试地址,界面如下:

| 请输入准考证号           |              | 登录          | 立即注册      |
|-------------------|--------------|-------------|-----------|
| 本场考试需要开 • 您的浏览器符合 | 启摄像监考,请确保您的  | 摄像头可用 , 并使用 | 支持监控的浏览器。 |
|                   | 合要求,建议您在登录前码 | 确保摄像头可用。    | 2 调试摄像头   |

点击"调试摄像头"测试本机摄像头是否可用,确认摄像头可用即可登录考试,拍照进入考试。

| 摄像头调试 | 摄像头调试 | 摄像头调试               |       |  |
|-------|-------|---------------------|-------|--|
|       |       | 如果您能看到视频录制窗口,表示一切正常 | 摄像头调试 |  |
|       |       | 如果您能看到视频录制窗口,表示一切正常 |       |  |

写并确认个人信息后会进行登录拍照:

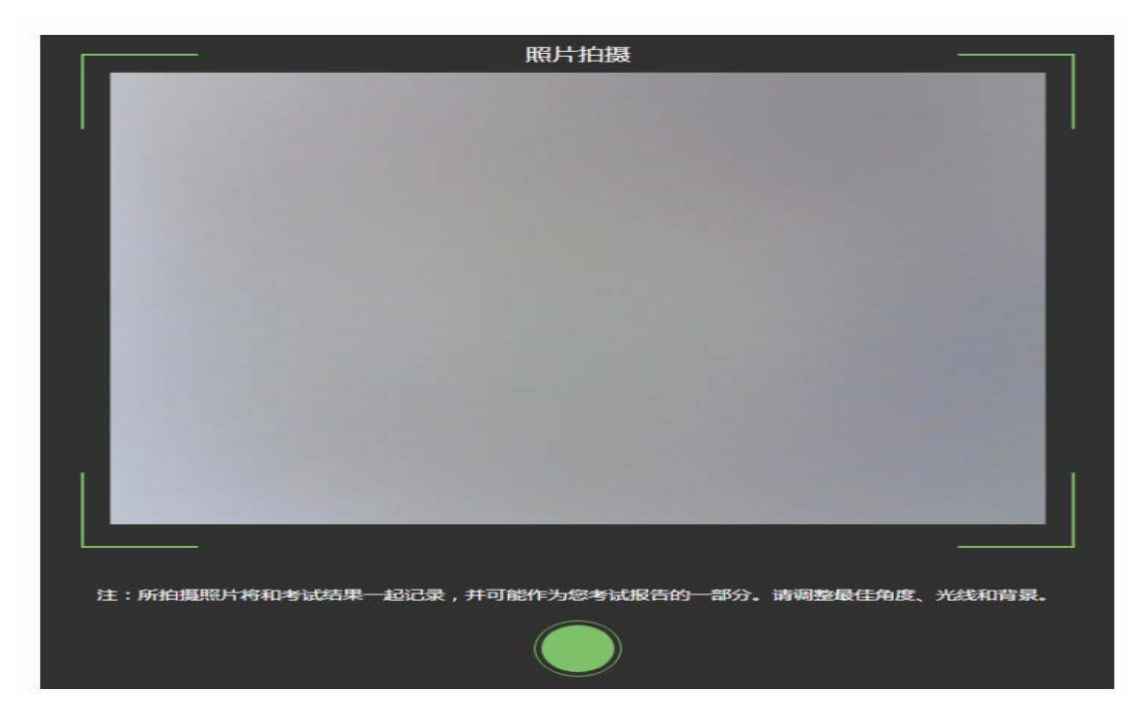

当考生使用的浏览器不符合要求时,易考会提示您使用不符合要求的浏览器:(若使用 iOS11 以下版本的 iOS 设备,请注意更换设备。)

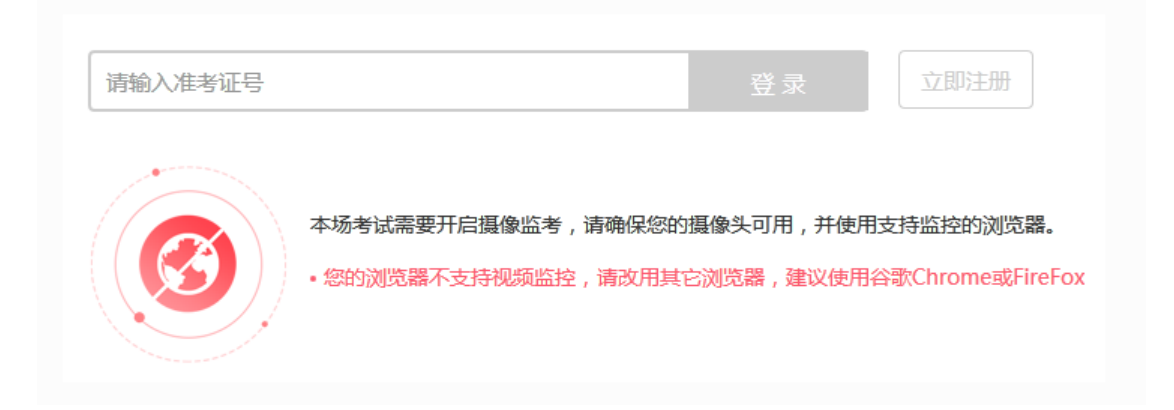